# **RESERVATION CANTINE (suivre les flèches)**

# ATTENTION : LA RESTAURATION DOIT ÊTRE RESERVÉE AU MOINS 7 JOURS AVANT

#### **ETAPE 1** « CLIQUER SUR EFFECTUER DE NOUVELLES RESERVATIONS »

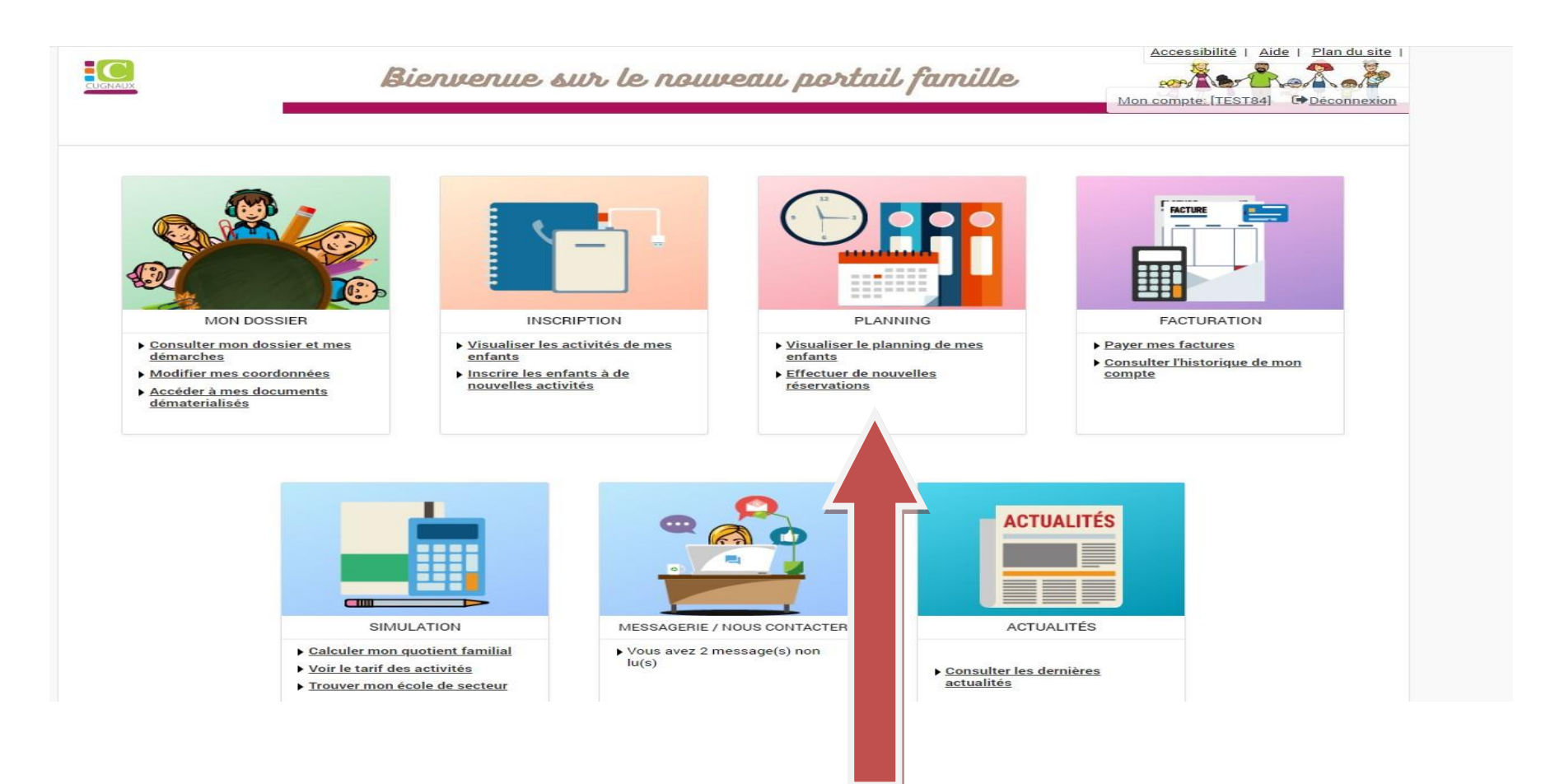

#### **ETAPE 2** « SELECTIONNER LE MOIS »

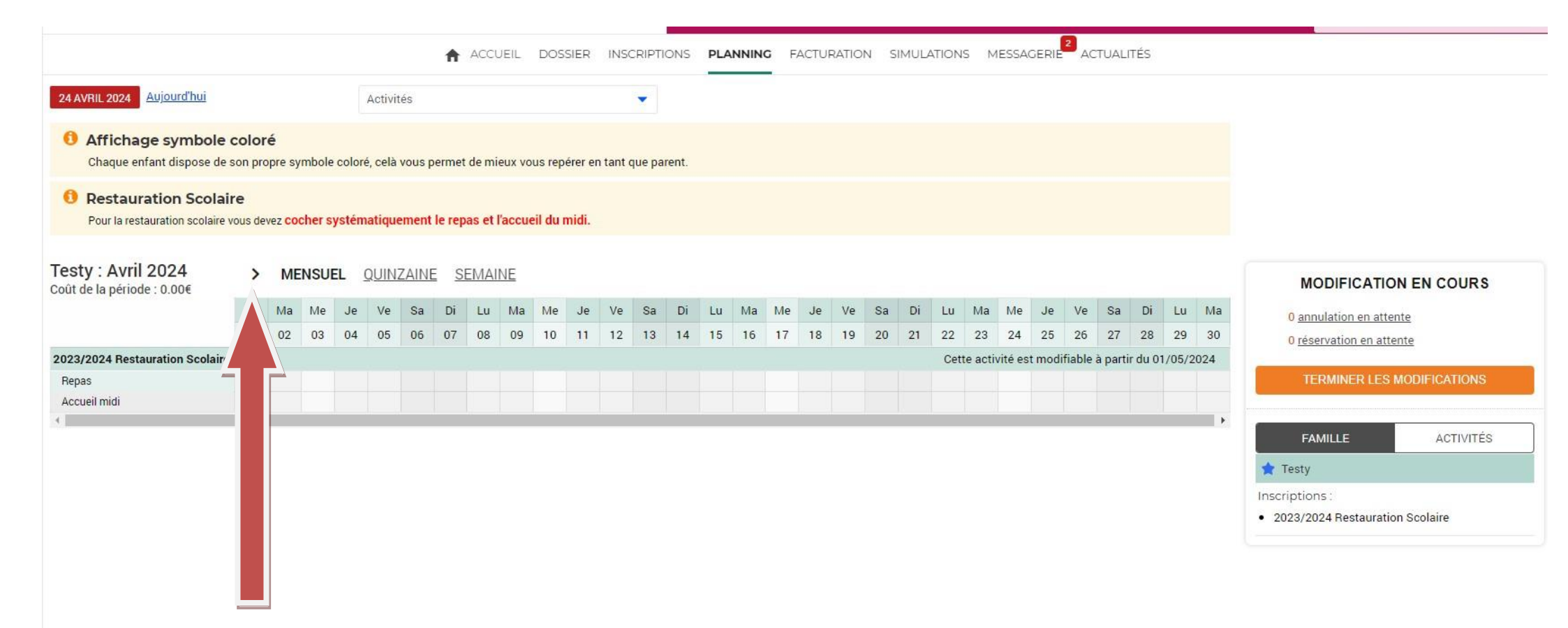

## ETAPE 3 « CLIQUER SUR MODIFIER »

|                                                              |                           |                     |          |          |          |        | A        | ACC         | UEIL     | DOS      | SIER    | INSC     | RIPTION  | S P | PLANN    | ING | FAC      | TURA     | TION     | SIM      | ULATIO | NS   | MESSA | GER | IE <sup>2</sup> A | CTUA | LITÉS    | 5      |     |                                   |                       |                 |          |  |  |
|--------------------------------------------------------------|---------------------------|---------------------|----------|----------|----------|--------|----------|-------------|----------|----------|---------|----------|----------|-----|----------|-----|----------|----------|----------|----------|--------|------|-------|-----|-------------------|------|----------|--------|-----|-----------------------------------|-----------------------|-----------------|----------|--|--|
| 24 AVRIL 2024 Aujourd'hui                                    |                           |                     |          |          | Activ    | /ités  |          |             |          |          |         |          | •        |     |          |     |          |          |          |          |        |      |       |     |                   |      |          |        |     |                                   |                       |                 |          |  |  |
| 3 Affichage symbol<br>Chaque enfant dispose d                | e colo<br>le son pr       | <b>ré</b><br>opre s | ymbol    | le colo  | ré, cel  | à vous | perme    | et de m     | nieux v  | ous rep  | érer er | n tant q | ue paren | ÷   |          |     |          |          |          |          |        |      |       |     |                   |      |          |        |     |                                   |                       |                 |          |  |  |
| Restauration Scola<br>Pour la restauration scolair           | <b>aire</b><br>re vous de | evez CC             | ocher    | systér   | natiq    | uemen  | it le re | pas et      | l'accu   | eil du i | midi.   |          |          |     |          |     |          |          |          |          |        |      |       |     |                   |      |          |        |     |                                   |                       |                 |          |  |  |
| <b>Festy : Mai 2024</b><br>coût de la période : 0.00€        | <                         | >                   | М        | ensu     | EL       | QUIN   | IZAIN    | <u>IE s</u> | SEMA     | INE      |         |          |          |     |          |     |          |          |          |          |        |      |       |     |                   |      | N        | IODIFI | ER  | MODIFI                            | MODIFICATION EN COURS |                 |          |  |  |
|                                                              | Me                        | Je<br>02            | Ve<br>03 | Sa<br>04 | Di<br>05 | Lu     | Ma<br>07 | Me<br>08    | Je<br>09 | Ve       | Sa      | Di L     | u Ma     | Me  | Je<br>16 | Ve  | Sa<br>18 | Di<br>19 | Lu<br>20 | Ma<br>21 | Me .   | Je N | /e Sa | 2   | Di L              | u Ma | a N<br>R | J      | e V | e <u>0 annulation</u>             | <u>en atter</u>       | <u>nte</u>      |          |  |  |
| <b>)23/2024 Restauration Scolai</b><br>Repas<br>Accueil midi | ire                       |                     |          |          |          |        |          |             |          |          |         |          |          |     |          |     |          |          |          |          |        |      |       |     |                   |      | 7        |        |     | TERMIN                            | R LES I               | mte<br>MODIFICA | TIONS    |  |  |
|                                                              |                           |                     |          |          |          |        |          |             |          |          |         |          |          |     |          |     |          |          |          |          |        |      |       |     |                   |      |          |        |     | FAMILLE                           |                       | AC              | TIVITÉS  |  |  |
|                                                              |                           |                     |          |          |          |        |          |             |          |          |         |          |          |     |          |     |          |          |          |          |        |      |       |     |                   |      |          |        |     | Inscriptions :<br>• 2023/2024 Res | stauratio             | on Scolaire     |          |  |  |
|                                                              |                           |                     |          |          |          |        |          |             |          |          |         |          |          |     |          |     |          |          |          |          |        |      |       |     |                   |      |          |        |     | • 2023/2024 Res                   | tauratio              | on S            | Scolaire |  |  |

# ETAPE 4 « CETTE PAGE S'AFFICHE »

| CUGNAUX                                         |                  |                |                     |          |          |          |          |          |            |          |          |         |          |         |             |              |      | - uu     |          |          |          |          |          |      |          | ~r               | ~        |          | ~/       |          |          |                        | Mon compte:           | [TEST84]    | Déc      | connexion |
|-------------------------------------------------|------------------|----------------|---------------------|----------|----------|----------|----------|----------|------------|----------|----------|---------|----------|---------|-------------|--------------|------|----------|----------|----------|----------|----------|----------|------|----------|------------------|----------|----------|----------|----------|----------|------------------------|-----------------------|-------------|----------|-----------|
|                                                 |                  |                |                     |          |          |          |          | i i      | ACC        | CUEIL    | DOS      | SIER    | INSC     | RIPTIC  | ONS         | PLAN         | NING | FAC      | TURA     | TION     | SIM      | ULATIO   | ONS      | MESS | AGEI     | RIE <sup>2</sup> | ACT      | UALIT    | ÉS       |          |          |                        |                       |             |          |           |
| 24 AVRIL 2024 Aujourd'hui                       |                  |                |                     |          |          | Acti     | vités    |          |            |          |          |         |          | •       |             |              |      |          |          |          |          |          |          |      |          |                  |          |          |          |          |          |                        |                       |             |          |           |
| Affichage symbo<br>Chaque enfant dispose        | de so            | olor<br>on pro | é<br>opre sy        | mbol     | e colo   | ré, ce   | là vous  | s perm   | et de n    | nieux vo | ous rep  | érer er | n tant o | jue par | ent.        |              |      |          |          |          |          |          |          |      |          |                  |          |          |          |          |          |                        |                       |             |          |           |
| Restauration Sco     Pour la restauration scola | laire<br>aire vo | e<br>ius de    | vez <mark>CO</mark> | cher s   | systér   | natiq    | lnemei   | nt le re | epas e     | t l'accu | eil du   | midi.   |          |         |             |              |      |          |          |          |          |          |          |      |          |                  |          |          |          |          |          |                        |                       |             |          |           |
| Testy : Mai 2024                                |                  | <              | >                   | M        | ensu     | IEL      | QUII     | VZAIN    | <u>1E </u> | SEMAI    | NE       |         |          |         |             |              |      |          |          |          |          |          |          |      |          |                  |          |          |          |          |          | мс                     | DIFICATIO             | ON EN C     | OURS     |           |
|                                                 |                  | Me<br>01       | Je<br>02            | Ve<br>03 | Sa<br>04 | Di<br>05 | Lu<br>06 | Ma<br>07 | Me<br>08   | Je<br>09 | Ve<br>10 | Sa      | Di I     | Lu M    | ia M<br>4 1 | e Je<br>5 16 | Ve   | Sa<br>18 | Di<br>19 | Lu<br>20 | Ma<br>21 | Me<br>22 | Je<br>23 | Ve 3 | 3a<br>25 | Di<br>26         | Lu<br>27 | Ma<br>28 | Me<br>29 | Je<br>30 | Ve<br>31 | 0 <u>annı</u>          | lation en atte        | ente        |          |           |
| 2023/2024 Restauration Scol                     | aire             |                |                     |          |          |          |          |          |            |          |          |         |          |         |             |              |      |          |          |          |          |          |          |      |          |                  |          |          |          |          |          | 0 <u>rése</u>          | vation en atte        | <u>ente</u> |          |           |
| Repas                                           |                  |                |                     |          |          |          | 0        |          |            |          |          |         | (        |         | כ           |              |      |          |          |          |          |          |          |      |          |                  |          |          |          |          |          | TEI                    | MINER LES             | MODIFIC     | ATIONS   |           |
| Accueil midi                                    |                  |                |                     |          |          |          |          |          |            |          |          |         | (        |         |             |              |      |          |          |          |          |          |          |      |          |                  |          |          |          |          |          |                        |                       |             |          |           |
| 4                                               |                  |                |                     |          |          |          |          |          |            |          |          |         |          |         |             |              |      |          |          |          |          |          |          |      |          |                  |          |          |          |          | F.       | FAM                    | IILLE                 | A           | CTIVITÉS | 3         |
|                                                 |                  |                |                     |          |          |          |          |          | 4          |          | OUITT    | ER      |          | B       | ŕ           | VALID        | )ER  |          |          |          |          |          |          |      |          |                  |          |          |          |          |          | 🚖 Testy                |                       |             |          |           |
|                                                 |                  |                |                     |          |          |          |          |          |            |          |          |         |          |         |             |              |      |          |          |          |          |          |          |      |          |                  |          |          |          |          |          | Inscription • 2023/202 | 5 :<br>24 Restauratio | on Scolaire | e        |           |
|                                                 |                  |                |                     |          |          |          |          |          |            |          |          |         |          |         |             |              |      |          |          |          |          |          |          |      |          |                  |          |          |          |          |          |                        |                       |             |          |           |

### 1- CLIQUER SUR REPAS ET ALAE MIDI POUR LE MOIS COMPLET OU LE JOUR SOUHAITÉ

2- VALIDER

### **3- TERMINER LES MODIFICATIONS**

|                                            |                            |                      |       |         |         |             |          |                 |          |          |         |        |         |     |       |            |     |       |      |     |        |      |     |      |     |     |       |    |    |    | Mon compte: [11:3104] C* Deconnexion                                          |
|--------------------------------------------|----------------------------|----------------------|-------|---------|---------|-------------|----------|-----------------|----------|----------|---------|--------|---------|-----|-------|------------|-----|-------|------|-----|--------|------|-----|------|-----|-----|-------|----|----|----|-------------------------------------------------------------------------------|
|                                            |                            |                      |       |         |         |             | 1        | ACC             | UEIL     | DOS      | SIER    | INSC   | RIPTIO  | NS  | PLAN  | NING       | FAG | CTURA | TION | SIM | IULATI | IONS | MES | SAGE | RIE | ACT | UALIT | ÉS |    |    |                                                                               |
| 24 AVRIL 2024 Aujourd'h                    | ui                         |                      |       |         | Acti    | vités       |          |                 |          |          |         |        | •       |     |       |            |     |       |      |     |        |      |     |      |     |     |       |    |    |    |                                                                               |
| Affichage sym Chaque enfant dispo          | <b>bole col</b> ose de son | oré<br>propre :      | symbo | le colo | ré, cel | là vous     | ; perm   | et de m         | nieux v  | ous rep  | érer en | tant q | ue pare | nt. |       |            |     |       |      |     |        |      |     |      |     |     |       |    |    |    |                                                                               |
| Restauration S     Pour la restauration se | colaire<br>colaire vous    | devez <mark>c</mark> | ocher | systér  | matiq   | Juemer      | nt le re | epas et         | l l'accu | eil du r | nidi.   |        |         |     |       |            |     |       |      |     |        |      |     |      |     |     |       |    |    |    |                                                                               |
| Testy : Mai 2024                           |                            | < >                  | N     | IENSU   | JEL     | <u>QUII</u> | VZAI     | <u>1E S</u>     | SEMA     | INE      |         |        |         |     |       |            |     |       |      |     |        |      |     |      |     |     |       |    |    |    | MODIFICATION EN COURS                                                         |
|                                            | M                          | e Je                 | Ve    | Sa      | Di      | Lu          | Ма       | Me              | Je       | Ve :     | Sa D    | Di L   | u Ma    | a M | e Je  | Ve         | Sa  | Di    | Lu   | Ма  | Me     | Je   | Ve  | Sa   | Di  | Lu  | Ма    | Me | Je | Ve |                                                                               |
|                                            | 0                          | 02                   | 03    | 04      | 05      | 06          | 07       | 08              | 09       | 10       | 11 1    | 2 1    | 3 14    | 1   | 5 16  | 17         | 18  | 19    | 20   | 21  | 22     | 23   | 24  | 25   | 26  | 27  | 28    | 29 | 30 | 31 | 0 annulation en attente                                                       |
| 2023/2024 Restauration S                   | colaire                    |                      |       |         |         |             |          |                 |          |          |         |        |         |     |       |            |     |       |      |     |        |      |     |      |     |     |       |    |    |    | o reservation en attente                                                      |
| Repas                                      |                            |                      |       |         |         |             |          |                 |          |          |         | Ľ      |         |     |       |            |     |       |      |     |        |      |     |      |     |     |       |    |    |    | TERMINER LES MODIFICATIONS                                                    |
| Accueil midi                               |                            |                      |       |         |         |             |          |                 |          |          |         | Ľ      |         |     |       |            |     |       |      |     |        |      |     |      |     |     |       |    |    |    |                                                                               |
|                                            |                            |                      |       |         |         |             |          | <del>&lt;</del> |          | QUITT    | ER      |        | 8       |     | VALIE | DER<br>Der |     |       |      |     |        |      |     |      |     |     |       |    |    |    | FAMILLE ↓CTIVITÉS<br>↑ Testy<br>Inscriptions :<br>• 2023/2024 Restauration su |
|                                            | 1                          | -                    |       |         |         |             |          |                 |          |          |         |        |         |     |       |            | 2   |       |      |     |        |      |     |      |     |     |       |    |    |    | 3                                                                             |

### **ETAPE 5** « CLIQUER SUR TERMINER »

#### LE RECAPITULATIF DE VOTRE SAISIE APPARAIT AVEC LE MONTANT

| 16/05/2024 | Testy - 2023/2024 Restauration Scolaire - Repas        | à l'unité | 5.00€                                         |
|------------|--------------------------------------------------------|-----------|-----------------------------------------------|
| 16/05/2024 | Testy - 2023/2024 Restauration Scolaire - Accueil midi | à l'unité | 0.50€                                         |
| 17/05/2024 | Testy - 2023/2024 Restauration Scolaire - Repas        | à l'unité | 5.00€                                         |
| 17/05/2024 | Testy - 2023/2024 Restauration Scolaire - Accueil midi | à l'unité | 0.50€                                         |
| 21/05/2024 | Testy - 2023/2024 Restauration Scolaire - Repas        | à l'unité | 5.00€                                         |
| 21/05/2024 | Testy - 2023/2024 Restauration Scolaire - Accueil midi | à l'unité | 0.50€                                         |
| 23/05/2024 | Testy - 2023/2024 Restauration Scolaire - Repas        | à l'unité | 5.00€                                         |
| 23/05/2024 | Testy - 2023/2024 Restauration Scolaire - Accueil midi | à l'unité | 0.50€                                         |
| 24/05/2024 | Testy - 2023/2024 Restauration Scolaire - Repas        | à l'unité | 5.00€                                         |
| 24/05/2024 | Testy - 2023/2024 Restauration Scolaire - Accueil midi | à l'unité | 0.50€                                         |
| 27/05/2024 | Testy - 2023/2024 Restauration Scolaire - Repas        | à l'unité | 5.00€                                         |
| 27/05/2024 | Testy - 2023/2024 Restauration Scolaire - Accueil midi | à l'unité | 0.50€                                         |
| 28/05/2024 | Testy - 2023/2024 Restauration Scolaire - Repas        | à l'unité | 5.00€                                         |
| 28/05/2024 | Testy - 2023/2024 Restauration Scolaire - Accueil midi | à l'unité | 0.50€                                         |
| 30/05/2024 | Testy - 2023/2024 Restauration Scolaire - Repas        | à l'unité | 5.00€                                         |
| 30/05/2024 | Testy - 2023/2024 Restauration Scolaire - Accueil midi | à l'unité | 0.50€                                         |
| 31/05/2024 | Testy - 2023/2024 Restauration Scolaire - Repas        | à l'unité | 5.00€                                         |
| 31/05/2024 | Testy - 2023/2024 Restauration Scolaire - Accueil midi | à l'unité | 0.50€                                         |
|            |                                                        |           | Total de vos modifications à l'unité : 82.50€ |

RETOUR

TOUT SUPPRIMER

 $\leftarrow$ 

**TERMINER** 

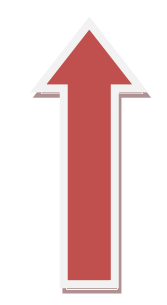

## ETAPE 6 « PASSER AU MOIS SUIVANT »

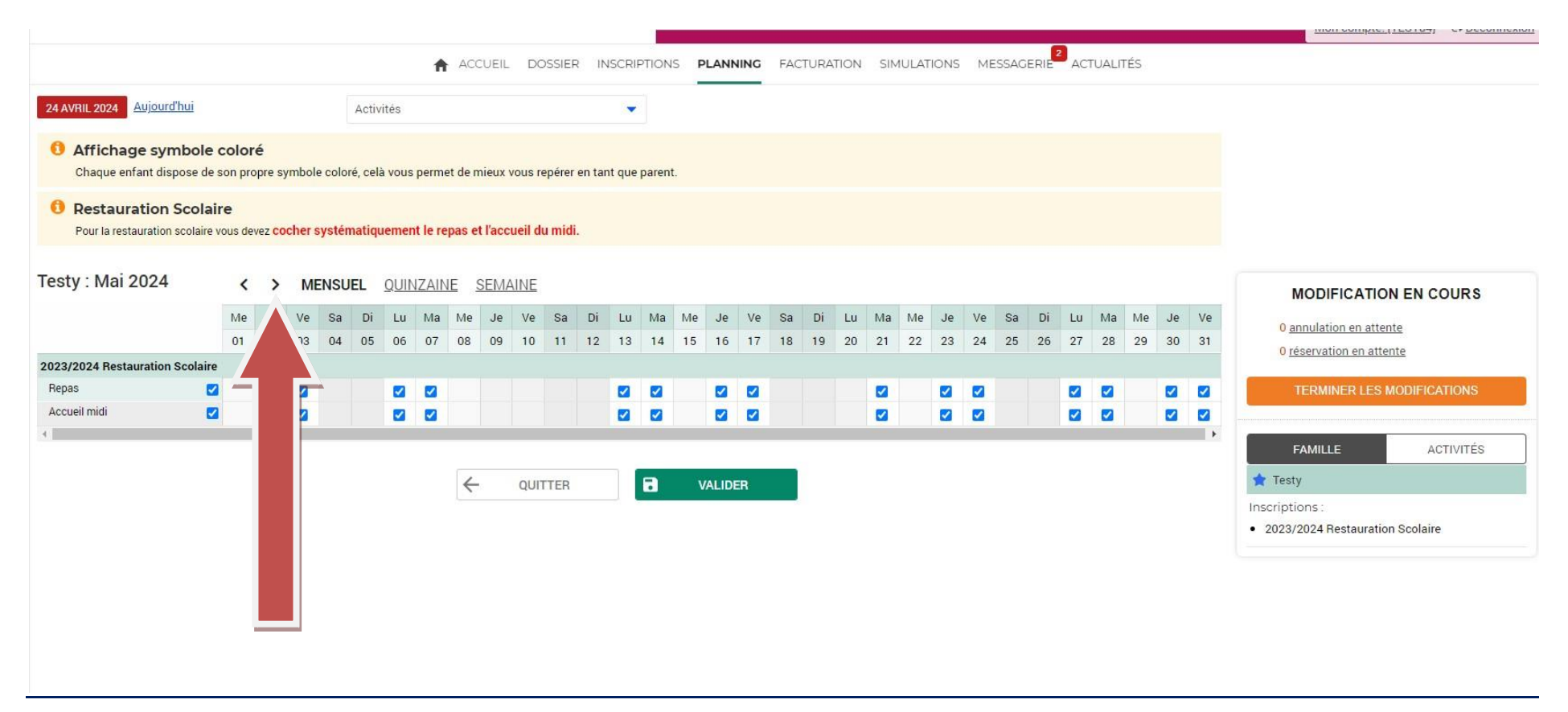

#### **REPETER LA MEME PROCEDURE POUR LES MOIS SUIVANT**

LES RESERVATIONS SONT EFFECTUEES